## **Editing a Page**

To change a page in dotCMS, log in and use Website | Browser to navigate your folders and locate the page in the list of files. Note that in this case we are looking at changing the **parameters of the page itself** – *not the content*.

Right-click on the page to see a menu of options and select Page Properties

| Open (Preview)       |  |
|----------------------|--|
| Page Properties      |  |
| Сору                 |  |
| Unpublish            |  |
| Add To Bundle        |  |
|                      |  |
| Mark for Copy        |  |
| Mark for Copy<br>Cut |  |

You'll start by seeing the same options you had when creating a new page:

| I EINT    | ADVANCE PROPERTIES          | RULES          | PERMISSIONS | HISTORY |
|-----------|-----------------------------|----------------|-------------|---------|
| Title*    |                             |                |             |         |
| awsTes    | t 01                        |                |             |         |
| Host or F | older*                      |                |             |         |
| www.ua    | akron.edu/webteam/          |                |             |         |
| Url*      |                             |                |             |         |
| awstest   | t.dot                       |                |             |         |
| Cache TT  | <sup>-</sup> L*             |                |             |         |
| 0         |                             |                |             |         |
| Template  | e *                         |                |             |         |
|           | column (Top Panel No Left N | av) (www.uakro | -           |         |

Changing the Title will update the browser's title bar when viewing the page. It will also change the lefthand menu entry – if the page is set to show on the menu.

Changing the URL will change the address of the page. This is not recommended since it will **break all the links** currently pointing to your page. Contact a member of the Webteam for more details and options.

Changing the Template will give you a new layout for the page. You may need to move or re-add some elements to the page depending on the changes you make.

For Templates that make use of the left hand menu, the Advance Properties controls that function.

| Page Ass   | set                |       |             |         |
|------------|--------------------|-------|-------------|---------|
| CONTENT    | ADVANCE PROPERTIES | RULES | PERMISSIONS | HISTORY |
| Show on    | Menu               |       |             |         |
|            |                    |       |             |         |
| Sort Orde  | er *               |       |             |         |
| Friendly I | Name*              |       |             |         |
| awsTest    | t 01               |       |             |         |
| Redirect   | Url                |       |             |         |
|            |                    | Selec | ct Link     |         |

Checking the Show on Menu box will add this page to the left hand menu and adding a number to the Sort Order will set the position of the page in the menu.

The Redirect URL can be used to organize or consolidate pages on the site – but it can have a negative impact on the search returns. Contact the Webteam if you need a page redirected to a new location.

When you are done with your changes you can Save or Save/Publish

| Save           |  |
|----------------|--|
| Save / Publish |  |